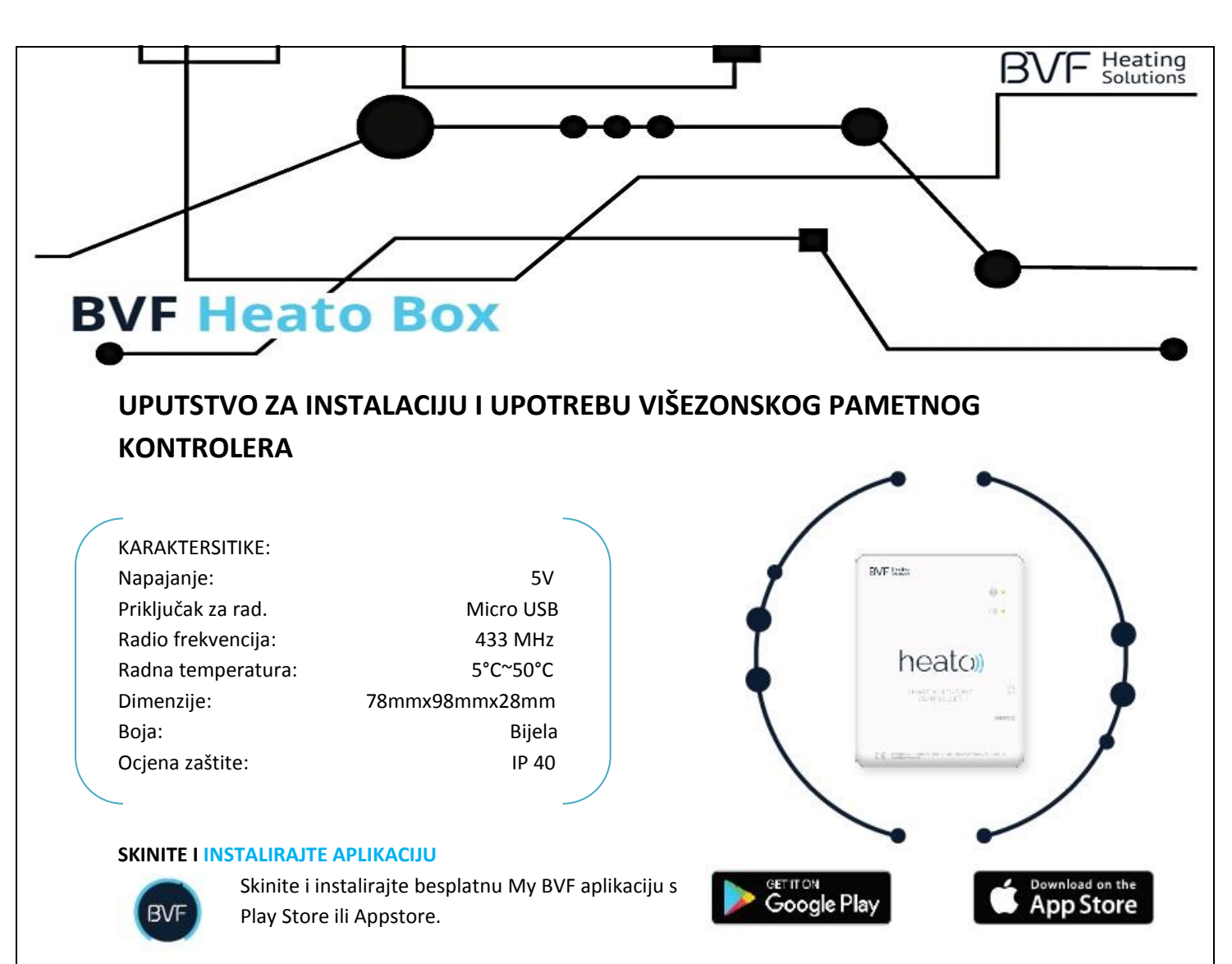

## U DVIJE RIJEČI: KORISNIČKO SUČELJE

Brzo.Jednostavno.Fleksibilno.

Ovo su naše točke vodilje koje su nas dovele do stvaranja nove generacije grijanja Heato. Uživajte u punoj kontroli Vašeg grijanja doma, iako ste daleko.

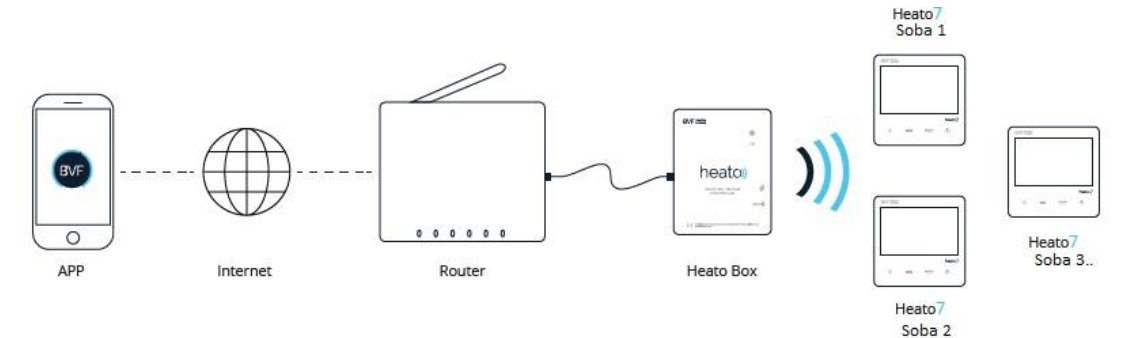

# KAKO PRIKLJUČITI

- 1. Priključite napajanje na Heato Box (USB).
- 2. Povežite Heato Box s routerom koristeći odgovarajući kabel (RJ45).

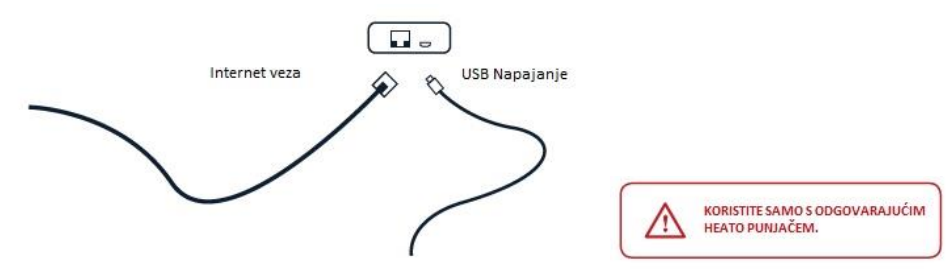

MIRAKUL INOVATIVNA GRIJANJA

#### LED INDIKATORI & OPIS TIPKI

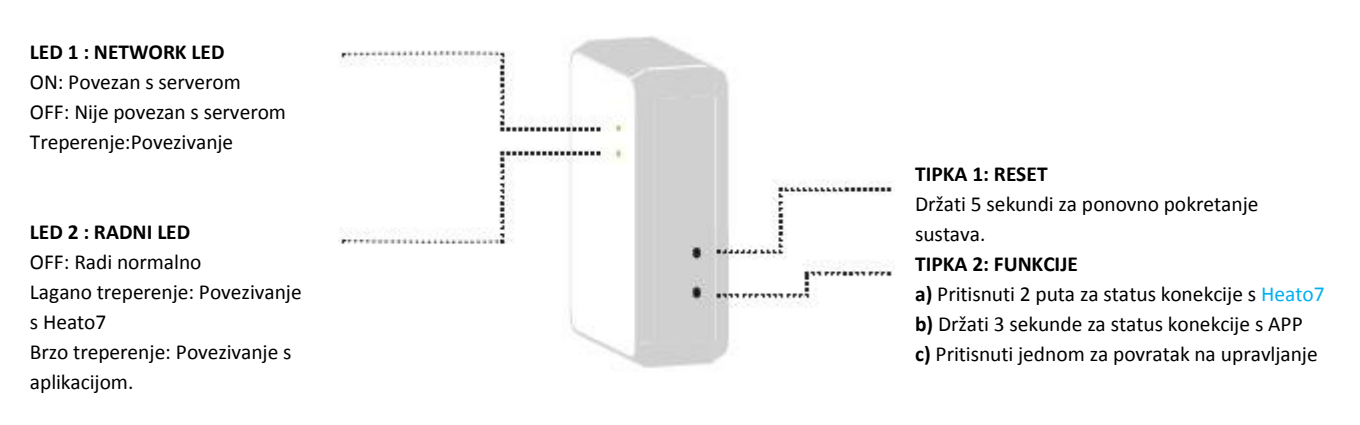

## POVEZIVANJE PREKO WIFI MREŽE

Sustav je jednostavan za uporabu. Prvo povežite Heato Box s aplikacijom, tad povežite Heato Box s Heato7 termostatom i sustav je spreman za upravljanje.

### 1. Povezivanje Heato Box-a s aplikacijom preko WIFI mreže

Skinite i instalirajte besplatnu "My BVF" aplikaciju s Play Store ili AppStore-a.Svi uređaji bi trebali biti na istoj WIFI mreži.

- Pritisnuti + u gornjem desnom kutu aplikacije da bi dodali uređaj, potom unesite Vašu WIFI lozinku.
- Pritisnuti Tipku 2 na Heato Box-u 3 sekunde, LED 2 brzo treperi.
- Pritisnuti **Start** tipku u dnu aplikacije. **LED 2** prestaje treperiti ako je povezivanje uspješno. Aplikacija će automatski preći na zaslon 3. Ako ne osvježite aplikaciju.
- Držati **BVF Heato Box** ikonu da bi promijenili naziv.

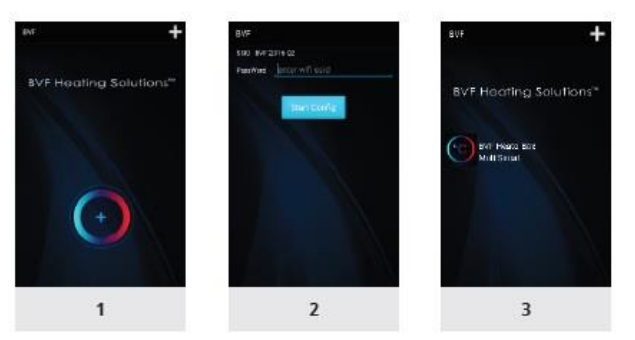

#### 2. Povezivanje Heato Box-a s Heato7 termostatom

- Sad kad ste uparili Heato Box s aplikacijom potrebno je još samo upariti Box s Heato7 termostatom.
  - Pritisnuti **Tipku 2** dvaput na **HB**, **LED 2** sporo treperi.
  - Ugasiti Heato7 termostat pritiskom na <sup>(1)</sup>, potom držite <sup>5</sup>, potom držite <sup>5</sup>, sekundi. Sad vidite RF ID u gorenjem desnom kutu zaslona.Pritisnuti <sup>+</sup> na Heato7 tremostatu.Uparivanje je gotovo kad RF ID nestane.
  - Osvježite aplikaciju, i tad ćete moći vidjeti listu povezanih uređaja pod BVF Heato Box MultiSmart
  - Držite ikonu termostata da bi promijenili njegov naziv.
  - Da bi povezali više termostata (max 8) pratite korake ispočetka.

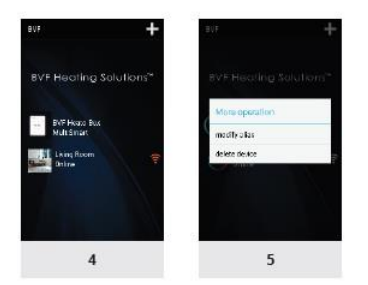